## **MARUZEN-YUSHODO**

## 【電子ジャーナル&データベース利用開始マニュアル】

**管理番号** 626 **改訂日** 2025/03/17

【出版社名】 SAF International 【タイトル名】 SAE International Journals SAE Technical Papers, Automotive Engineering, SAE Standards 【ホームページURL】 https://saemobilus.sae.org/ 【提供プラットフォーム】 SAE Mobilus 【必要な手続き】 版元による設定 新規購読の場合や複数年度契約切り替わり時のみ、アグリメントの提出 が必要となります。 【手順】 発注書に記載されたIPアドレスをもとに出版社が設定完了すれば利用可能 になります。アグリメントの提出が必要な場合は、発注後に版元から書式 が送られてきます。 【利用統計取得方法】画面上から取得可能 [URL] https://saemobilus.sae.org/dashboard/ ①管理者email address/passwordでログイン ②画面左メニュー Subscription ③Reportタブ ④Report種類、期間等入力し、作成指示

> 管理者パスワードが不明な場合はForgot Passwordでパスワードをリセット してください。

なお、許可なく上記情報の転記・転載することは御遠慮下さい。

丸善雄松堂株式会社 学術情報ソリューション事業部 〒104-0033 東京都中央区新川1-28-23 e-mail: e-suppot@maruzen.co.jp